# PASO 8 - SOLUCIONANDO NECESIDADES ESPECÍFICAS CON GNU/LINUX

Maricela Galeano Pérez mgperez@unadvirtual.edu.co Juan Carlos Diaz Rozo jcdiazroz@unadvirtual.edu.co Ronald Fernando González Martínez rfgonzalezm@unadvirtual.edu.co Juan Camilo Cárdenas jccardenasv@unadvirtual.edu.co Yonny Matta yfmattam@unadvirtual.edu.co

**RESUMEN:** El presente documento evidencia el desarrollo, instalación e implementación del servidor Zentyal, y a su vez la configuración de diferentes servicios con el fin de dar solución a la problemática planteada. Este artículo se divide en dos segmentos, el primero la instalación y puesta en marcha del servidor Zentyal y el segundo la solución a las 5 temáticas planteadas.

**PALABRAS CLAVE**: Server, Zentyal, Ubuntu, VPN, DHCP, DNS, Proxy, Cortafuegos, File Server y Print Server

**ABSTRACT:** This document shows the development, installation and implementation of the Zentyal server, and in turn the configuration of different services in order to solve the problem raised. This article is divided into two segments, the first the installation and commissioning of the Zentyal server and the second the solution to the 5 topics raised.

# 1 INTRODUCCIÓN

En la presente actividad se realizará la instalación y puesta en marcha del servidor Zentyal, como también la implementación y configuración de diferentes servicios los cuales son indispensables a la hora de dar solución a cualquier tipo de problemática entre los principales servicios se encuentran DNS, DHCP, Proxy, VPN, NAT los cuales son necesarios para llevar a un feliz término algún tipo de migración y configuración un ambiente seguro minimizando las vulnerabilidades en seguridad y perdida de información.

# 2 INSTALACIÓN DE ZENTYAL SERVER

# 2.1 REQUISITOS

Para la instalación y funcionalidad de Zentyal se puede instalar la máquina virtual con una memoria de 2 GM de RAM, 8 GM de Disco Duro, configurar dos tarjetas de red una de red externa WAN y una red interna LAN

# 2.2 SITIO DE DESCARGA

Se realiza la descarga de Zentyal desde la página oficial http://download.zentyal.com/ la cual contiene la imagen de instalación iso

# 2.3 PROCESO DE INSTALACIÓN

### Figura 1

Creación de la máquina virtual Zentyal

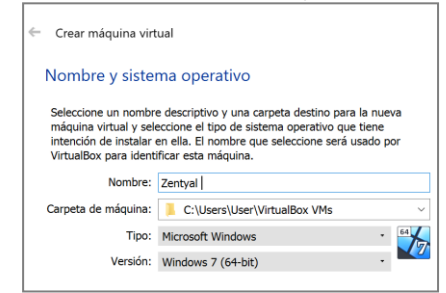

# Figura 2

Selección de imagen ISO

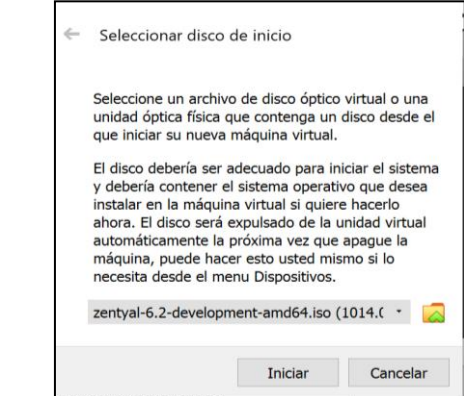

#### Figura 3 Selección de idioma

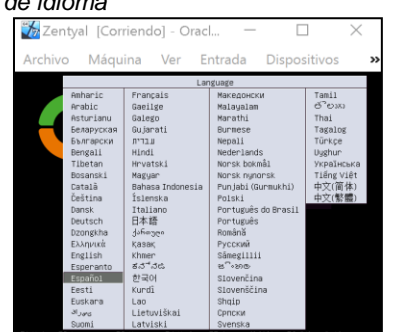

# Figura 4

Instalación del Sistema Operativo Zentyal

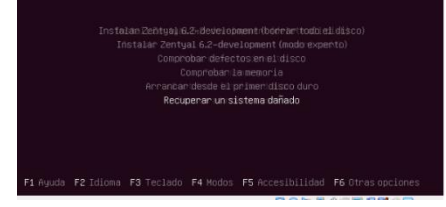

# Figura 5

Selección de lenguaje

| Landuate: |                                                                                                    |                                                                                                    |
|-----------|----------------------------------------------------------------------------------------------------|----------------------------------------------------------------------------------------------------|
| Language  | Macedonian<br>Nettern Sami<br>Norwegian Bokkeni<br>Norwegian Bokkeni<br>Persian<br>Paltuguste<br>Pertuguste<br>(Brazili<br>Satual<br>Satual<br>S | Mancancon     Mancancon     Mancancon |
|           | Tajik<br>Tajik<br>Thai<br>Tarkish<br>Ukrainian<br>Ugghur<br>Vietnamese<br>Helsh                                                                                                    | - Ingalog<br>- Toyach<br>- shvitse<br>- Tikko<br>- Tikko<br>- Tikko<br>- Tikko<br>- Tikko<br>- Tikko<br>- Tikko<br>- Tikko<br>- Tikko<br>- Cymmes<br>- Cymmes                                                                                                    |

# Figura 6

Selección de la ubicación

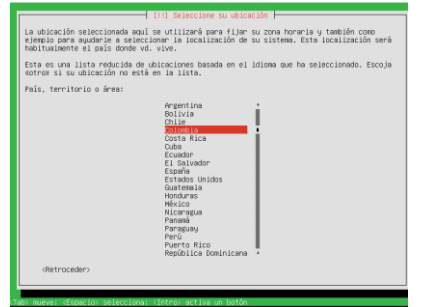

# Figura 7

Descarga de componentes

|                            | Cargando componentes adicionales |  |
|----------------------------|----------------------------------|--|
|                            | 32%                              |  |
| Descargando partman-crypto |                                  |  |
|                            |                                  |  |
|                            |                                  |  |
|                            |                                  |  |

# Figura 8

Configuración del usuario

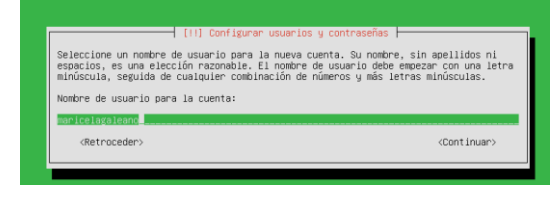

# Figura 9

Configuración de las credenciales del root

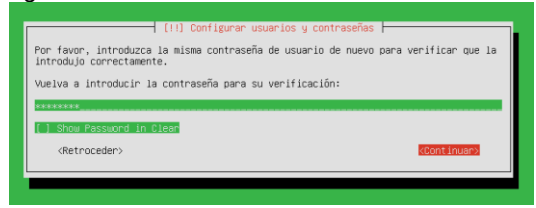

# Figura 10

Instalación del sistema

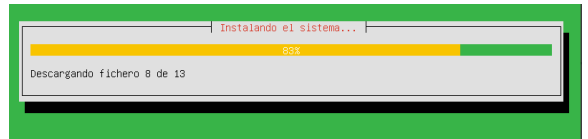

# Figura 11

Configuración del Apt

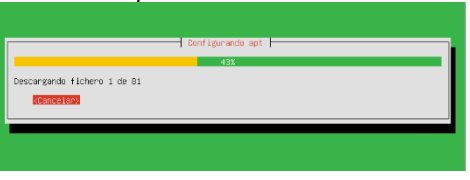

# Figura 12

Instalación de arranque GRUB

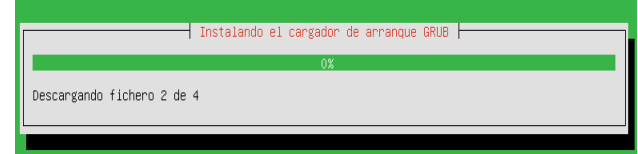

# Figura 13

Finalización de la instalación

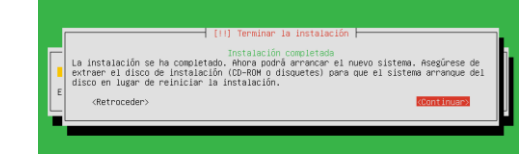

Figura 14 Reinicio del servidor Zentyal

| zentyal<br>6.2                                |
|-----------------------------------------------|
|                                               |
| Installing Zentyal core packages Please wait. |

Figura 15 Interfaz de Zentyal

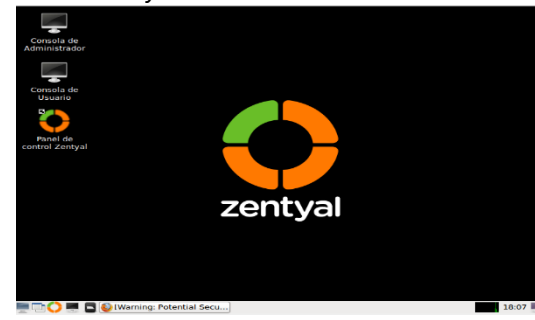

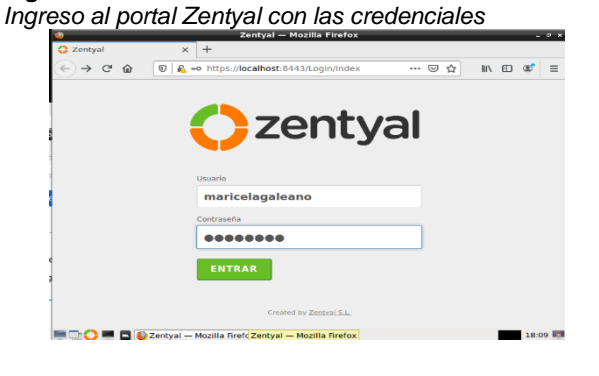

# Figura 17

Configuración Inicial de Zentyal

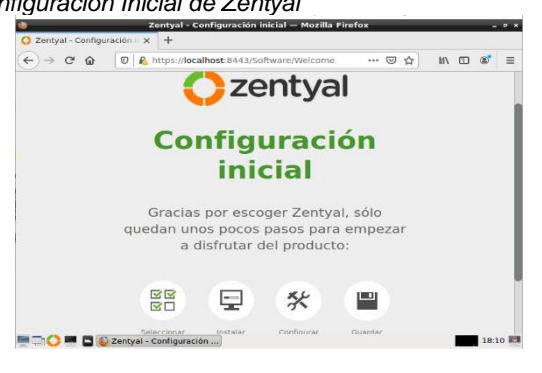

Configuración Inicial de Zentyal •

## Figura 18

Selección de paquetes a instalar

| 🍪 Zentyal - Seleccio                          | ne los paquetes de Zentyal a instalar     | — Mozilla Firefox       |         |  |  |  |  |  |
|-----------------------------------------------|-------------------------------------------|-------------------------|---------|--|--|--|--|--|
| O Zentyal - Seleccione los 🛛 🗙 🕂              |                                           |                         |         |  |  |  |  |  |
| $\leftarrow \rightarrow C \ c \ b \ b \ http$ | s:// <b>localhost</b> :8443/Software/EBox | … ♡☆ ∥\ ⊡               | ® ≡     |  |  |  |  |  |
| Mail and Gro                                  | Mail and Groupware                        |                         |         |  |  |  |  |  |
| DNS Server                                    | DHCP Server                               | Firewall                | 0       |  |  |  |  |  |
| Servicios adicionales                         |                                           |                         |         |  |  |  |  |  |
| Antivirus                                     | Certification Authority 📀                 |                         | 0       |  |  |  |  |  |
| Jabber                                        | Mail Filter                               | VPN                     | 0       |  |  |  |  |  |
|                                               |                                           | Saltar instalación INST | ALAR    |  |  |  |  |  |
| 💻 🗔 🛟 💻 🖪 🙋 Zentyal - Sele                    | cione los                                 |                         | 18:12 📕 |  |  |  |  |  |

# Figura 19

Instalación de paquetes Zentyal - Instalación — Mozilla Firefox 🗘 Zentyal - Instala (←) → C ŵ 0 Attps://localhost:8443/Software/InstallPkgs?inst ···· ☑ ☆ IN @ @ = )Selección de paq... Instalación Configuración inicial Guardar los cambios Seleccione los paquetes a instalar Se instalarán los siguientes paquet DNS Server Firewall CANCELAR CONTINUAR 💻 🗔 🛟 💻 🖪 🙋 Zentyal - Instalación — ... 18:13 📖

# Figura 20

Instalación de paquetes y configuración

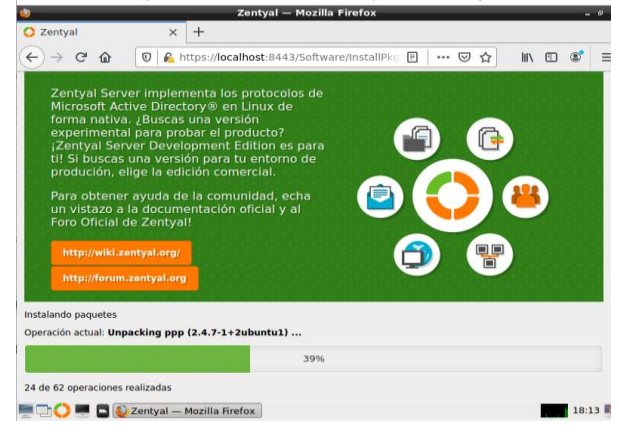

# 3 TEMATICAS PLANTEADOS 3.1 TEMATICA1

DHCP Server, DNS Server y Controlador de Dominio.

En las redes informáticas se usan diferentes protocolos de direccionamiento IP uno de ellos y el más utilizado en las compañías grandes es el protocolo DHCP Dynamic Host Configuration Protocol, su función es asignar de forma automática una dirección IP, mascara de red, DNS y configuración de proxy, las solicitudes de asignación de direccionamiento IP se realizan mediante los puertos 67 y 68 por el protocolo UDP para IPv4, para direccionamiento en IPv6 se utilizan los puertos 546 y 547. El servidor DHCP recibe la solicitud de direccionamiento IP mediante la escucha por el puerto 67, una vez recibida la solicitud envía un paquete de oferta con la dirección IP libre, la dirección MAC del cliente y mascara de subred, una vez el cliente recibe este paquete realiza confirmación para que los demás servidores queden enterados de la asignación y por último el servidor le responde con un ACK con los parámetros de red necesarios para la gestión en la red.

# Figura 21

Configuración interfaces de red

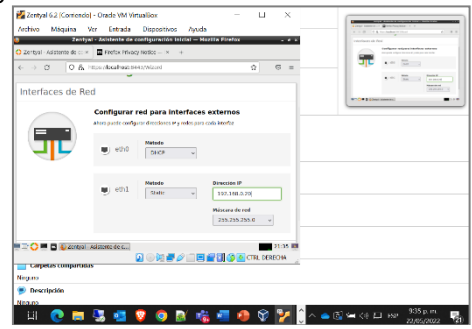

Nota: Configuración de interfaces de red del servidor Zentyal, eth0 WAN y eth1 LAN.

## Figura 22

Instalación del módulo DNS

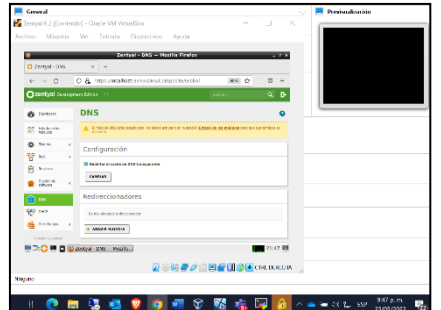

*Nota*: Instalación del módulo DNS sobre el servidor Zentyal, Domain Name System el cual permite hacer la traducción de la IP asignada al servidor a un nombre de dominio para este caso el dominio es zentyal.dpl.edu o www.zentyal.dpl.edul esta traducción permitida.

# Figura 23

Configuración de IP y Dominio

|     | Zentysi - zentysi daji edu Mazi in Firefax i r x     złownocesi orectwe                                                                                                    |                                                                                                    |
|-----|----------------------------------------------------------------------------------------------------|----------------------------------------------------------------------------------------------------|
|     | <ul> <li>C S S Linearder Enterlanderungsteptent mentioningen and S =</li> </ul>                                                                                                    | Figure - Personal                                                                                                    |
| l l | Ozentyal teoreterenetitien is teoret. Q. D                                                                                                    | The second second secon |
|     | 😦 👓 Dominios ) zentyal.dpl.edu 🕒                                                                                                    | 8-00<br>8                                                                                                    |
|     | gg teterin Dirección IP                                                                                                    | ( ) ( ) ( ) ( ) ( ) ( ) ( ) ( ) ( ) ( )                                                                                                    |
|     | 🕸 anna 🔹 🕹 Mana anna 🔯                                                                                                    |                                                                                                    |
|     | See the devotes the devotes th |                                                                                                    |
|     | 20 0 × × × × × × × × × × × × × × × × × ×                                                                                                    |                                                                                                    |
|     | there     is a stronger by                                                                                                    |                                                                                                    |
|     | · Banne ·                                                                                                    |                                                                                                    |
|     | A 1000                                                                                                    |                                                                                                    |
|     | G States a                                                                                                    |                                                                                                    |
|     | 💼 🗘 🖷 🖬 🕼 destryal - zentyal dal ed                                                                                                    |                                                                                                    |
|     |                                                                                                    |                                                                                                    |
|     | California Configuration                                                                                                    |                                                                                                    |
|     | Xinjimo                                                                                                    |                                                                                                    |

# Figura 24

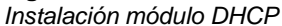

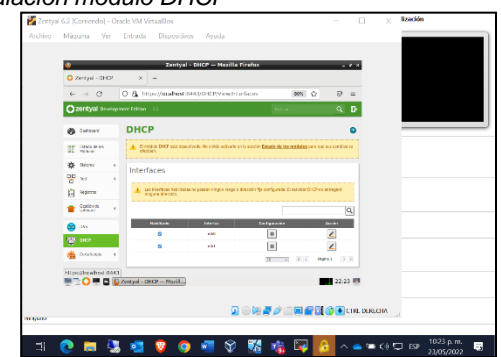

## Figura 25

Configuración de las interfaces

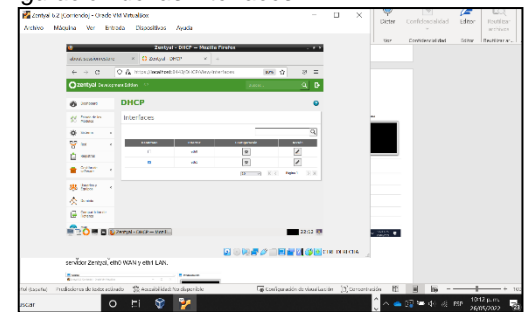

# Figura 26

Configuración de Interfaz eth1, Dominio y DNS

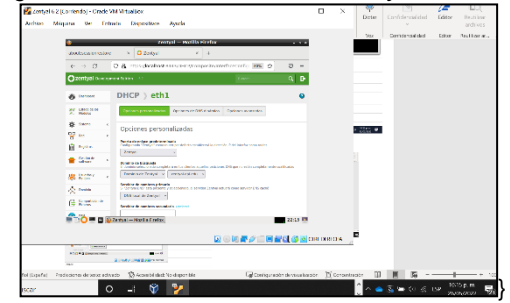

Figura 27 Configuración rango DHCP

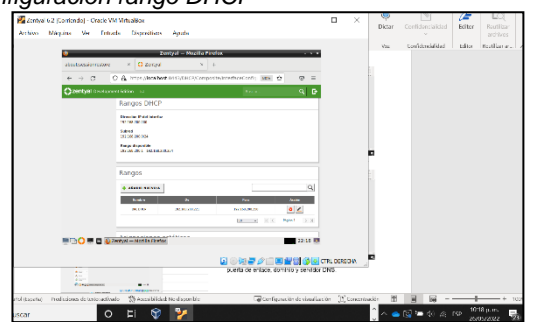

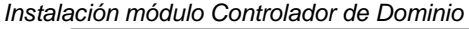

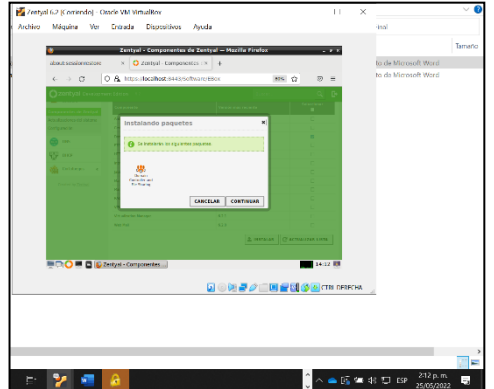

*Nota*: Instalación del módulo de controlador de dominio, el controlador de dominio es parte fundamental del directorio activo autentica a los usuarios, almacena la información de la cuenta de usuario, permite la gestión de archivos y carpetas, correo antivirus

# Figura 29

Configuración módulo de controlador de dominio LDAP

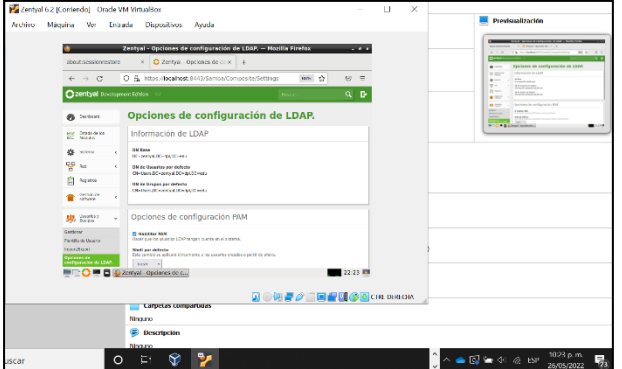

Nota: LDAP (Lightweight Directory Access Protocol), el cual es muy utilizado actualmente por empresa que utilizan software libre al utilizar distribuciones Linux para ejercer las funciones propias de un directorio activo en el que se gestionarán las credenciales y permisos de los trabajadores y estaciones de trabajo en redes LAN corporativas en conexiones cliente/servidor.

## Figura 30

Configuración del controlador de dominio

|                    | zentyal - pominio – Mezilla Pirefox                                                                                                    |           |                                                                                                    |
|--------------------|----------------------------------------------------------------------------------------------------|-----------|----------------------------------------------------------------------------------------------------|
| shart sectorectore | × O Zertyal - Dominio × +                                                                                                    |           | Construction of the local division of the local division of the lo |
| < → 0              | C & Novikaliski 1443 Sanke Composite Domain                                                                                                    | 365 ý 0 = | Figure . Services                                                                                                    |
| Ozentyel Coxige    | nanitation 😔                                                                                                    | heer. Q D | The second second                                                                                                    |
| 0                  | Dominio                                                                                                    | 0         | termination     termination     terminati      |
| HT HARDS           | Configuración                                                                                                    |           | Apresidentes                                                                                                    |
| 🔅 Sector 🕠         | Function der annehmen                                                                                                    |           |                                                                                                    |
| 8                  | Constant of the second second s                                                                                                    |           |                                                                                                    |
| () Sec             | Derryst opiniste                                                                                                    |           |                                                                                                    |
| *****              | Jeer ( ) W                                                                                                    |           |                                                                                                    |
| # 201 A            | Normber da anáciana Matalógi<br>an ganad                                                                                                    |           |                                                                                                    |
| ÷                  | Descripción del servicion                                                                                                    |           |                                                                                                    |
| C Crantone         | D Hell for perfile robite                                                                                                    | >         |                                                                                                    |
| <b>a</b> 26        | And a state of the state of the |           |                                                                                                    |
|                    | Carpetos comportusos                                                                                                    |           |                                                                                                    |
|                    | Ninguno                                                                                                    |           |                                                                                                    |
|                    | 🜻 Descripción                                                                                                    |           |                                                                                                    |
|                    | Among .                                                                                                    |           |                                                                                                    |

# Figura 31

Configuración de usuario cliente

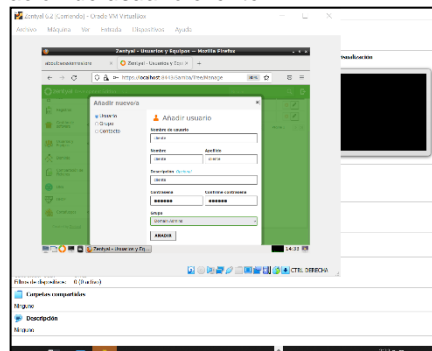

Nota: Configuración de usuario "cliente" para la asignación de directorio activo.

# Figura 32

Instalación y configuración de Pbis

| Actividades O Navegador web I | Firefox * 25 de may 15 08                            |          | A 4                    | • II • |
|-------------------------------|------------------------------------------------------|----------|------------------------|--------|
| 🔬 🔿 pbis-spen ubuncu 20.01    | C A Releases BeyondTrust/IX +                        |          |                        | • •    |
| ← → 0                         | Q. https://gklukouer/itegord/trast/phis.oper/wiseass |          |                        | ∞ =    |
| 9                             | @ phis-open-0.1.0.35 Lais.powerpc.lpp.ah             | 13.4 MB  | 25 Sep 2019            |        |
| -                             | @ phis-open-0.1.0.551.dmg                            | 11.4 MB  | 25 Sep 2019            |        |
|                               | @ phis-open 0.1.0.091.hpux.ia04.depot.ah             | 11.2 MB  | 29 Sep 2019            |        |
|                               | phis-open-0.1.0.551. linux.powerpc.ppc04.spm.ah      | 16.8 MB  | 25 Sep 2019            |        |
| <b>()</b>                     | O phis-open-0.1.0.001.linux.powerpt.ppc04la.rpm.ah   | 15 MB    | 20 Sep 2019            |        |
| <b>IN</b>                     | @ phis-open-0.1.0.031.Snux.s200x.spm.ah              | 16.0 MB  | 25 Sep 2019            |        |
|                               | Philo open 9.1.0.651.linux.x89.deb.sh                | 6.81 MB  | 25 Stp 2019            |        |
|                               | @ phis-open-0.1.0.091.linux.x00.pm.sh                | 12.6 MB  | 25 Sep 2019            |        |
| <b>#</b>                      | (2) pblo open 0.1.0.051.8xxxxx00_04.deb.sh           | 7.91 MB  | 20 Sep 2019            |        |
|                               | C pèle open 9.1.0.691. Buucktes_94.ppm.sh            | 54.5 MB  | 25 Sep 2019            |        |
|                               | G) phile-open-9.1.0.551, seizeris sparcov9.pkg, sh   | 18.1 MƏ  | 25 Sep 2019            |        |
| 2011                          | ty pais open altitute's searchiset, pag an           | 17.8 MB  | 20 560 2019            |        |
|                               | CD phile-open-4.1.0.051.ani/aris/11.aparco/4.pag.ah  | 98.6.943 | 25 Cep 25 19           |        |
| -                             | C pers open 4.1.0.551.550 mm 1.1.854_st.peg.m        | 18.4.90  | 25 540 2019            |        |
|                               | D Received Action                                    |          | ALC                    |        |
|                               | S some con (115)                                     |          | Direction of the later | A      |

# Figura 33

Inicio de sesión desde directorio activo

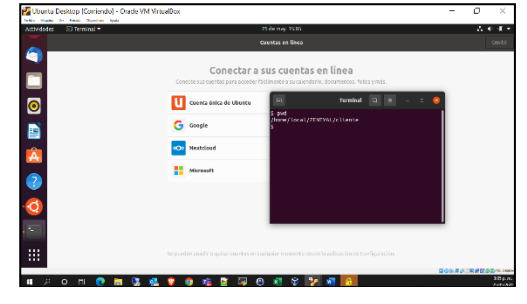

Validación de red sobre equipo cliente

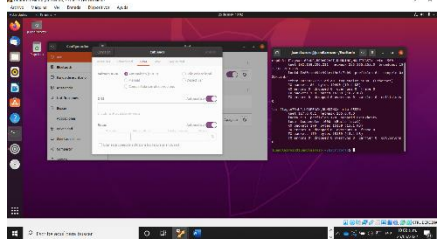

### Figura 35

Validación DHCP en equipo cliente

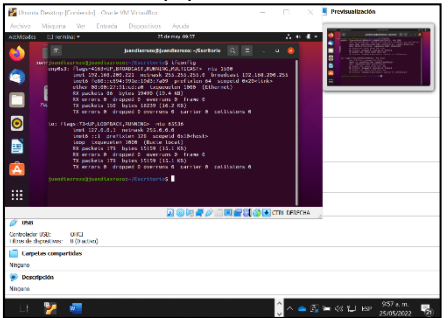

# Figura 36

Validación configuración de red cliente windows

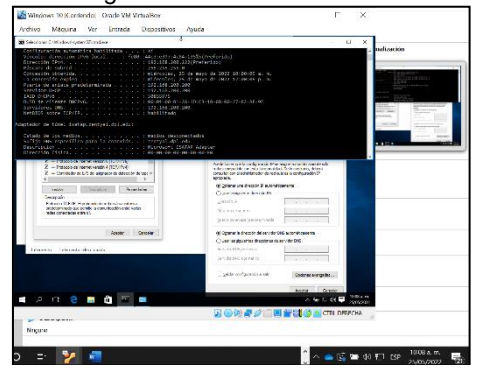

## Figura 37

Validación DHCP en cliente Windows

| a model of the model of the model                                                                                                    |                                                                                                    |
|----------------------------------------------------------------------------------------------------|----------------------------------------------------------------------------------------------------|
| Archivo Mácuina Ver Entrada Dispositivos Ayuda                                                                                                    |                                                                                                    |
| Partie -                                                                                                    | nationalise                                                                                                    |
|                                                                                                    |                                                                                                    |
| A second second se | A Constraint of the second second sec |
|                                                                                                    | -<br>72                                                                                                    |
| ) 티 🎽 📲 🗍 🗍 🖓 🖕 😡 🕾                                                                                                    | (8 🍋 rsp 1006 a.m. 🛃                                                                                                    |

# 3.2 TEMATICA2

Proxy no transparente

Ingreso al sitio web después de la instalación.

# Figura 38

### Ingreso al portal Zentyal

| Zentyal — Mozilla Firefox                |                                                                                                    | - ° ×                                                                                                    |
|------------------------------------------|----------------------------------------------------------------------------------------------------|----------------------------------------------------------------------------------------------------|
| × +                                      |                                                                                                    |                                                                                                    |
| O 🖧 🕶 https://localhost:8443/Login/Index | \$                                                                                                    | ⊚ ≡                                                                                                    |
|                                          |                                                                                                    |                                                                                                    |
|                                          |                                                                                                    |                                                                                                    |
| Zentyai                                  |                                                                                                    |                                                                                                    |
| -                                        |                                                                                                    |                                                                                                    |
| Usuario                                  |                                                                                                    |                                                                                                    |
| usuariozentyal                           |                                                                                                    |                                                                                                    |
| Contraseña                               |                                                                                                    |                                                                                                    |
| ••••                                     |                                                                                                    |                                                                                                    |
| CNTRAR                                   |                                                                                                    |                                                                                                    |
| ENTRAR                                   |                                                                                                    |                                                                                                    |
|                                          |                                                                                                    |                                                                                                    |
|                                          |                                                                                                    |                                                                                                    |
|                                          | Zentyal – Mozilia Firefox       ×     +       ×     +       •     •       •     •       •     •       •     •       •     •       •     •       •     •       •     •       •     •       •     •       •     •       •     •       •     •       •     •       •     •       •     •       •     •       •     •       •     •       •     • | Zentyal – Mozilla Firefox       ×     +       •     •       •     •       •     •       •     •       •     •       •     •       •     •       •     •       •     •       •     •       •     •       •     •       •     •       •     •       •     •       •     •       •     •       •     •       •     •       •     •       •     •       •     •       •     •       •     •       •     •       •     •       •     •       •     •       •     •       •     •       •     •       •     •       •     •       •     •       •     •       •     •       •     •       •     •       •     •       •     •       •     •       •     •       •     • |

Ingresamos a la configuración y habilitamos la configuración de la red, luego configuramos las tarjetas de red - Eth0 para conexión DHCP ingreso a internet.

# Figura 39

Configuración de tarjeta de red

| Interfaces de R | ed                                                                                                    |
|-----------------|----------------------------------------------------------------------------------------------------|
|                 | Configurar red para interfaces externos<br>Ahora puede configurar direcciones IP y redes para cada interfaz |
|                 | eth0 Mátodo DHCP                                                                                            |
|                 | SALTAR                                                                                                    |

Eth1: Se establece método estático para asignar dirección IP y realizar conexión con los clientes.

#### Figura 40

Configuración tarjeta de red 1

| 0                       | a Zentyal - Interfaces de Red — Mozilla Firefox ـ ۴ 🗴                      |     |                                                                    |                                |                    |         | × |  |
|-------------------------|----------------------------------------------------------------------------|-----|--------------------------------------------------------------------|--------------------------------|--------------------|---------|---|--|
| O Ze                    | O Zentyal - Interfaces de Ri × +                                           |     |                                                                    |                                |                    |         |   |  |
| ←                       | → C                                                                        | 0 🗛 | https://localhost:8443/Net                                         | vork/lfaces                    | ជ                  |         | 1 |  |
| 0                       | <b>entyal</b> Dev                                                          |     |                                                                    |                                |                    | ۹ 🗗     |   |  |
| 22<br>20                | Estado de los<br>Módulos                                                   |     | eth0                                                               |                                |                    |         |   |  |
| ₩                       | Sistema                                                                    | ۰   | Nombre                                                             |                                |                    |         | I |  |
| 맣                       | Red                                                                        | ~   | eth1                                                               |                                |                    |         | I |  |
| Interf<br>Puerta<br>DNS | s de enlace                                                                |     | Método<br>Estático ~                                               |                                |                    |         |   |  |
| Objeto<br>Servici       | 5<br>05<br>actáticas                                                       |     | Externo (WAN)<br>Marque aquí si está usando :<br>router a Internet | Centyal como gateway y este in | terfaz está coneta | do a su | l |  |
| Herran                  | nientas                                                                    |     | Dirección IP                                                       | Máscara de red                 |                    |         |   |  |
|                         | Registros                                                                  |     | 192.168.10.10                                                      | 255.255.255.0 v                |                    |         |   |  |
|                         | 💻 🖒 💻 🗖 🚯 Zentyal - Interfaces de 🚯 Settings — Mozilla Firefox 🛛 🗾 16:13 💷 |     |                                                                    |                                |                    |         |   |  |

Creamos en el módulo red un nuevo objeto (Ubuntu) a quien añadimos un nuevo miembro que será el equipo cliente pc1 al que asignaremos una IP fija y como puerta de enlace un direccionamiento a Zentyal.

Creación de objeto Ubuntu

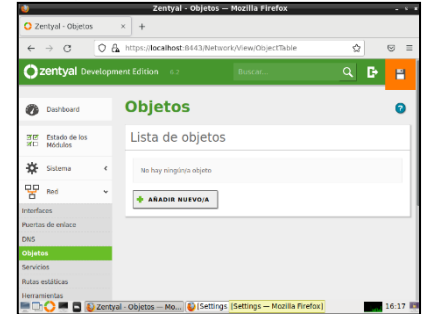

### Figura 42

Creación de Objeto Ubuntu

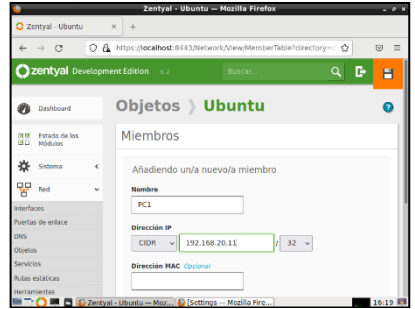

# Figura 43

Creación de objeto Ubuntu

| Objeto     | s )Ubunt         | u             | 0            |
|------------|------------------|---------------|--------------|
| () miembro | añadida          |               |              |
| Miembro    | S                |               |              |
| 💠 AÑADIR N | UEVO/A           |               | ٩            |
| Nombre     | Dirección IP     | Dirección MAC | Acción       |
| PC1        | 192.168.20.11/32 |               | 0            |
|            | 10               | • K <         | Página 1 📏 👌 |

En el módulo HTTP Proxy configuramos el servidor puerto 1230 dejando sin marcar la opción: proxy transparente.

### Figura 44

Activación del módulo Proxy

| <b>U</b> |                          |        | Zentyal - Proxy HTTP — Mozilla Firefox                    | - * *      |
|----------|--------------------------|--------|-----------------------------------------------------------|------------|
| O Z      | entyal - Proxy H         | ITTP   | × +                                                       |            |
| ÷        | → C                      | 0.8    | https://iocalhost:8443/Squid/Composite/General 🔯          | ⊚ ≡        |
| 0        | zentyal De               |        |                                                           | <u>२</u> 🗗 |
| 0        | Dashboard                |        | Proxy HTTP                                                | 0          |
| 80       | Estado de los<br>Módulos |        | Configuración General                                     |            |
| *        | Sistema                  | <      | Proxy Transparente                                        |            |
| 망        | Red                      | ¢      | Puerto                                                    | - 1        |
|          | Registros                |        | Tamaño de los ficheros de cáche (MB)                      | - 1        |
| •        | Gestión de<br>software   | ٢      | 100                                                       | - 1        |
| 4        | Cortafuegos              | ¢      | CAMBIAR                                                   |            |
| î.       | 0 = 0 (                  | Zentya | I - Proxy HTTP —] 🍋 [Setting [Settings — Mozilla Hirefox] | 16:05      |

Vamos al navegador Mozilla y vemos que la configuración del proxy no está realizada de forma manual.

### Figura 45

Configuración por defecto Proxy

|                  |                    | Settings — Mozilla Firefox |              | -       | a |
|------------------|--------------------|----------------------------|--------------|---------|---|
| Settings         | ×                  | +                          |              |         |   |
| $\rightarrow$ C  | 😆 Firefox          | about:preferences          | ☆            | $\odot$ | 1 |
|                  |                    | Connection Settings        | _            | ×       | 4 |
|                  |                    | ille rec internettern      |              |         | - |
| OUse syst        | em proxy settir    | ngs                        |              |         |   |
| Manual ;         | proxy configura    | tion                       |              |         |   |
| HTTP P           | roxy               |                            | Port         | 0       |   |
|                  | Also use           | this proxy for HTTPS       |              | -1      |   |
| HTTPS P          | roxy               |                            | Port         | 0       |   |
|                  |                    |                            |              |         |   |
| 50 <u>C</u> K5 I | lost               |                            | Por <u>t</u> | 0       |   |
|                  | ⊖ soc <u>k</u> s v | /4 🔘 SOCKS <u>v</u> 5      |              | - 1     |   |
| <u>A</u> utomat  | ic proxy config    | uration URL                |              |         |   |
| Help             |                    |                            | Cancel       | ок      |   |

Configuramos el proxy Zentyal, con su dirección IP y su puerto.

# Figura 46

Configuración del proxy

| Settings × +                                |        |         |
|---------------------------------------------|--------|---------|
| C Silver about:preferences                  | ជ      | $\odot$ |
| Connection Settings                         |        | _       |
| connection sectings                         |        |         |
| Configure Provy Access to the Internet      |        | - 1     |
|                                             |        |         |
| Auto-detect proxy settions for this network |        |         |
| Ite system proxy settings                   |        |         |
| Manual press section                        |        |         |
| Eandal proxy conliguration                  |        | _       |
| HTTP Proxy 192.168.0.10                     | Port 1 | 230     |
| Also use this proxy for HTTPS               |        |         |
| HTTPS Proxy                                 | Port   | 0       |
| 2                                           |        | -       |
| SOCKS Host                                  | Port   | -       |
| Help                                        | Cancel | OK      |

Creamos una nueva regla en el proxy donde relacionamos el objeto creado y denegamos acceso.

# Figura 47

Activación de opciones del proxy

| ←              | $\rightarrow$ G   | 08 | nttps://localhost:8443/Squid/View/AccessRules           |
|----------------|-------------------|----|---------------------------------------------------------|
| O <sup>z</sup> | <b>centyal</b> De |    | t Edition 6.2 Buscar 🔍 🗗 🛔                              |
| 90             | MOBUIOS           |    |                                                         |
| ₩              | Sistema           | <  | Añadiendo un/a nuevo/a regla                            |
| 망              | Red               | ¢  | Período de tiempo<br>Braiedo de tiempo                  |
| Ê              | Registros         |    | De 00:00 Para 00:00 Días de la semana ☑ L ☑ M ☑ X ☑ J ☑ |
| -              | Gestion de        |    | V 🗹 S 🗹 D                                               |
| -              | software          |    | Origen                                                  |
|                | Cortafuegos       |    | Objeto de red 👻 Ubuntu 🗸                                |
|                |                   |    | Decisión                                                |
| 6              | Proxy HTTP        | ~  | Denegar todo 🗸                                          |
| Config         | aración General   |    |                                                         |
|                | da arrena         |    |                                                         |

Activación de opciones módulo proxy

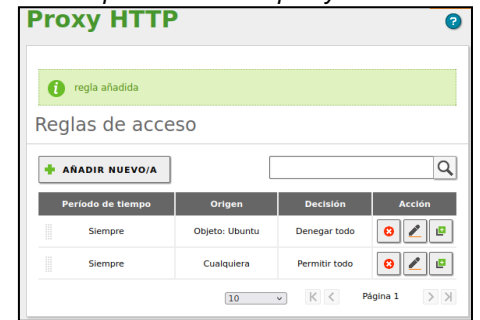

Luego ingresamos al equipo Ubuntu desktop y en el navegador configuramos el proxy.

#### Figura 49

Configuración de proxy en el cliente

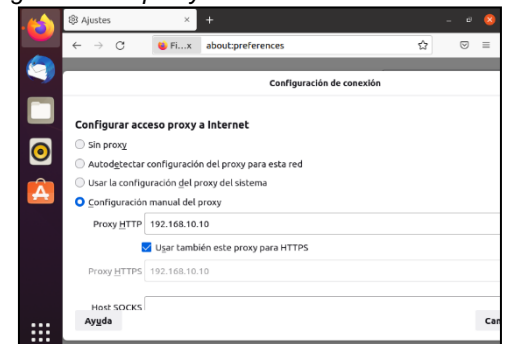

### Figura 50

Evidencia de bloqueo por configuración proxy

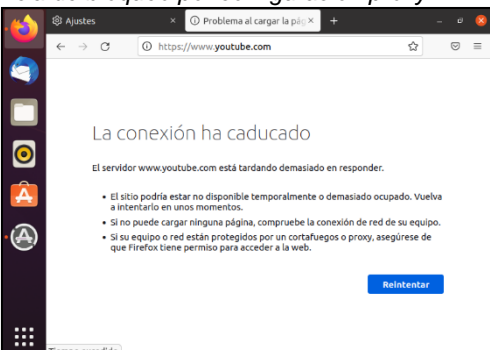

# **3.3 TEMATICA3 CORTAFUEGOS**

Configuración de servicios de cortafuego

Instalamos el componente de Proxy

# Figura 51

Componente proxy

| C Zentyal - Companier      | tes CX +                                                                |                                                                          |                                                  |   |
|----------------------------|-------------------------------------------------------------------------|--------------------------------------------------------------------------|--------------------------------------------------|---|
| e → C                      | O & https://localhost.8443/Software/EBox                                |                                                                          | 90% <u>(</u> )                                   | • |
| Ozentyal Develop           | ment Edition 5.2                                                        |                                                                          |                                                  | ۹ |
| 😵 Deal-board               | Componentes de Zentyal                                                  |                                                                          |                                                  |   |
| ETER Mitchies              | 🛦 Ariso: Estas extantenciares son echonizaciones no probetos de concolo | ded y puedes dalar to sideme. En externes de producción reconveniences o | oor is Ediction Concercial del Servider Zentivel |   |
| *                          | Ver modia Infairce                                                      |                                                                          |                                                  |   |
| Me                         | restar Amalkar 🚯 Burar                                                  |                                                                          |                                                  |   |
| 9 not - 4                  |                                                                         |                                                                          |                                                  |   |
| Registres                  |                                                                         |                                                                          |                                                  |   |
| Centión de 👘 👻             | Componente                                                              | Venier max reciente                                                      | Selectionar                                      |   |
| umparientes de Zenlyal     | Antonio                                                                 | 62.1                                                                     | 0                                                | _ |
| ctuelizeciones del sisteme | Certification Aetholity                                                 | 62.1                                                                     |                                                  |   |
| orfiguración               | Denait Centrolier and Rie Sharing                                       | 62.0                                                                     | 0                                                |   |
| DNS                        | 19                                                                      | 623                                                                      | 0                                                |   |
|                            | HTTP Proce                                                              | 62.0                                                                     |                                                  |   |
| C Dece                     | Instruction Provention System                                           | 62.0                                                                     | 0                                                |   |
| 📩 construeges 🛛 e          | jates                                                                   | 42.0                                                                     |                                                  |   |
|                            | NJ                                                                      | 62.6                                                                     | 0                                                |   |
| Crooked by Zeptical        | Nal filler                                                              | 62.0                                                                     |                                                  |   |
|                            | 14045                                                                   | 628                                                                      | 0                                                |   |
|                            | in .                                                                    | *2#                                                                      | 0                                                |   |
|                            | No. Mal                                                                 | 134<br>134                                                               |                                                  |   |
|                            | 1010 PU                                                                 |                                                                          |                                                  |   |
|                            |                                                                         |                                                                          |                                                  |   |

Se realiza la configuración de las interfaces de la siguiente forma: eth0: WAN, método estático con ip 192.168.0.1, esta IP la da el router de mi internet hogar.

Eth1: LAN método estático con 192.168.200.254

Se procede a la habilitar la puerta de enlace dejando habilitada la IP de la red hogar.

# Figura 52

Puerta de enlace

| Ú.                                      | Zentyal     | <ul> <li>Configuración de Puertas</li> </ul> | de Enlace — Mozilla F            | irefox _ a       |  |  |  |  |  |
|-----------------------------------------|-------------|----------------------------------------------|----------------------------------|------------------|--|--|--|--|--|
| 🔿 Zentyal - Config                      | uración d×  | Firefox Privacy Notice - + +                 |                                  |                  |  |  |  |  |  |
| $\leftarrow \ \rightarrow \ \mathbf{C}$ | 08          | ttps://localhost:8443/Network                | Composite/GatewaysG              | eneral#⊖ 🏠 🛛 🖻   |  |  |  |  |  |
| Ozentyal D                              |             |                                              |                                  | ৭ 🕒 😑            |  |  |  |  |  |
| 🔆 Sistema                               | <           | Puertas de enlace y Proxy                    | Balanceo de tráfico              | WAN failover     |  |  |  |  |  |
| Red Red                                 | ~           |                                              |                                  |                  |  |  |  |  |  |
| nterfaces                               |             | 🚺 puerta de enlace añadida                   |                                  |                  |  |  |  |  |  |
| Puertas de enlace<br>DNS                |             | Lista de Puertas o                           | de Enlace                        |                  |  |  |  |  |  |
| Dbjetos<br>Servicios                    |             | + AÑADIR NUEVO/A                             |                                  | Q                |  |  |  |  |  |
| Rutas estáticas<br>Herramientas         |             | Habilitado Nombre Dirección                  | <sup>1</sup> Interfaz Peso Prede | terminado Acción |  |  |  |  |  |
| Registros                               |             | gw-wan 192.168.0.                            | 1 eth0 1                         | < ○∠             |  |  |  |  |  |
| Gestión de<br>software                  | <           |                                              | 10 v K                           | < Página 1 > >   |  |  |  |  |  |
|                                         | D Zentval - | Zentyal - Configuración de Pe                | uertas<br>Imari                  | 16:51            |  |  |  |  |  |

Habilitamos el Proxy Transparente y dejamos los puertos y el tamaño de cache que nos muestra Zentyal.

#### Figura 53 Configuración proxy

| •                                               | Zentyal - Proxy HTTP — Mozilla Firefox                                                                                        |       | - * *      |
|-------------------------------------------------|----------------------------------------------------------------------------------------------------|-------|------------|
| O Zentyal - Proxy HTTP                          | × +                                                                                                    |       |            |
| $\leftarrow \rightarrow \ \Box$                 | O & https://localhost.8443/Squid;Composite/General                                                                            | 92% ☆ | 0 =        |
| Ozentyal Developme                              |                                                                                                    |       | ۹ <b>D</b> |
| 0                                               |                                                                                                    |       |            |
| IFIF Estado de los<br>IFO Midulos               | E módulo Proy HTP está desactivada. No elvide activario en la sección Estada de los módulos para que sos cambios se efection. |       |            |
| 🛠 Salama 🔸                                      | Configuración General                                                                                                    |       |            |
| Per 4                                           | 2 Proxy Transparente                                                                                                    |       |            |
| Registres                                       | Puerto                                                                                                    |       |            |
| Cestión de 🖌                                    | 3128                                                                                                    |       |            |
| A 195                                           | Tamada de los ficheros de cáche (MB)                                                                                          |       |            |
| ₩                                               | CANBIAR                                                                                                    |       |            |
| de Contañargos 🖌                                |                                                                                                    |       |            |
| 🚱 Pasy HTTP 🔍 🗸                                 | Excepciones en la caché                                                                                                    |       |            |
| Configuración General                           | No hey ningúnle nombre de dominio                                                                                             |       |            |
| Perfiles de Filtrado                            | . ARADIR NUEVOIR                                                                                                    |       |            |
| Listas por categorias<br>Limitación de Ancho de |                                                                                                    |       |            |
| Created by Zerman                               | Excepciones del Proxy Transparente                                                                                            |       |            |
|                                                 | No kay ringún/a nambre de dominia                                                                                             |       |            |
|                                                 | . ARADIR WUTVOIR                                                                                                    |       |            |
|                                                 | val - Provy HTTP Imaric classicano@mari                                                                                       |       | 15:34      |

Se procede a validar si desde el Zentyal responde ping a www.Google.com y es exitosa la conexión

### Figura 54

#### Ping a Google.com

#### Zentyal - Herramientas de Diagnóstico de Red — Mozilla Firefox ٢ Centyal - Herramientas d × Firefox Privacy Notice - |× + $\leftarrow \rightarrow \ \mathbf{C}$ () $\mathbf{A}$ https://localhost:8443/Network/Diag 80% ⊠ ≡ **Zentyal** Development Edition 6 ۹ 🗗 Dashboard Herramientas de Diagnóstico de Red Estado de los Ping Host: www.google.co Sistema Red Red PING Traceroute Host: TRAZA Registros Resolución de Nombre de Dominio Gestión de software Nombre de domin

# Figura 55

Respuesta del ping realizado

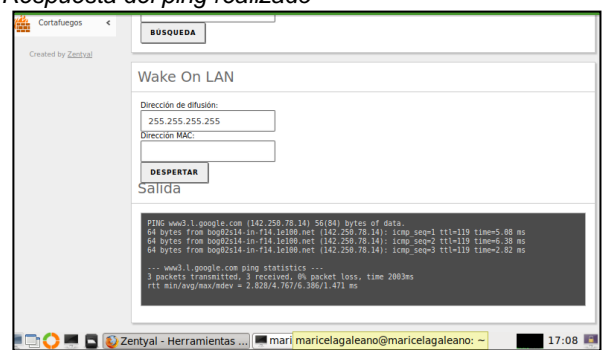

Se crean las reglas de Cortafuego para denegar el acceso a las redes Sociales y Streaming

## Figura 56

#### Reglas Cortafuego

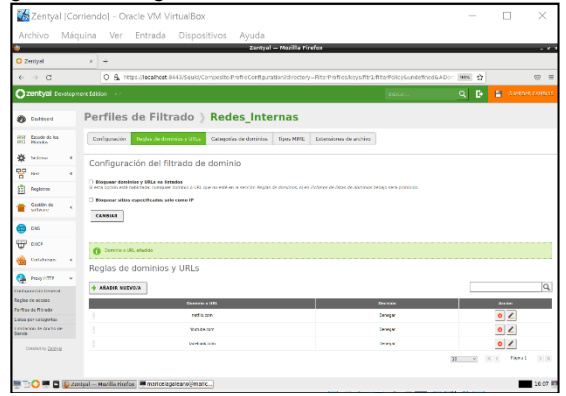

Validamos que las reglas creadas esten funcionando correctamente y no permita acceder a estas paginas desde la maquina cliente

#### Figura 57 Página Facebook

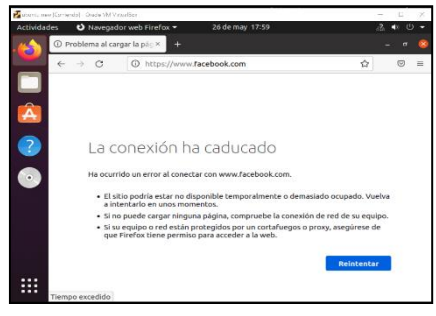

# Figura 58

Página Youtube

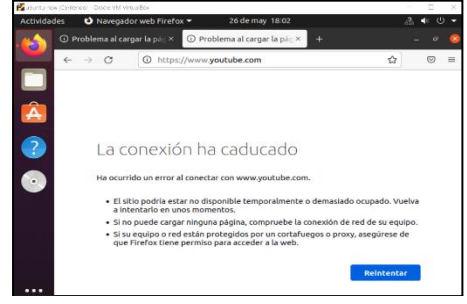

# 3.4 TEMATICA4

File Server y Print Server

Se realiza la activación de los módulos de Controlador de Dominio, DHCP y Compartición de Ficheros, se guardan los cambios.

### Figura 59

Instalación y Activación de módulos

| Û     | Ze                          | ntyal   | - Config  | guración del estado de los módulos — M               | ozilla Firefox      | - 0      |
|-------|-----------------------------|---------|-----------|------------------------------------------------------|---------------------|----------|
| 🗘 Zer | ntyal - Configura           | ación d | × +       |                                                      |                     |          |
| ~     | → C                         | 0 🗛     | https:/   | /localhost:8443/ServiceModule/StatusView             | E 🏠                 |          |
| Oz    |                             | elopme  | ent Editi | ion 6.2 Buscar                                       | ٩                   | B =      |
| ⋫     | Sistema                     | <       | Módule    | Red                                                  | Depende             | Estado   |
| 망     | Red                         | *       |           | Cortafuegos                                          | Red                 |          |
| Ê     | Registros                   |         |           | DNS                                                  | Red                 |          |
| 1     | Gestión de<br>software      | <       | Ē,        | FTP                                                  | Red,<br>Cortafuegos |          |
| *     | Usuarios y<br>Equipos       | ¢       |           | Registros                                            |                     |          |
| ☆     | Dominio                     |         | $\odot$   | NTP                                                  |                     | <b>v</b> |
| G     | Compartición de<br>Ficheros |         | *         | Controlador de Dominio y Compartición de<br>Ficheros | Red, DNS, NTP       |          |
|       |                             |         |           |                                                      |                     |          |

Se guardan los cambios de la activación de módulos

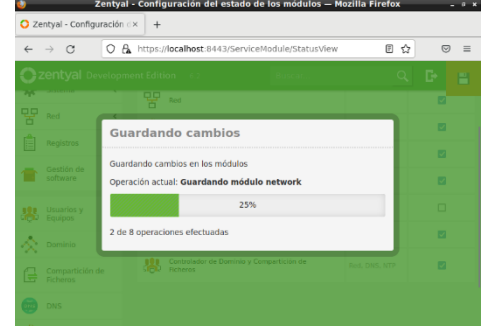

Se muestra la configuración de LDAP.

### Figura 61

Configuración de LDAP

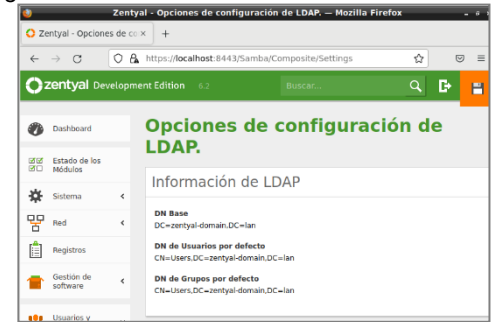

Se realiza la configuración PAM, esto permite que los usuarios del directorio sean a su vez usuarios válidos de la máquina local.

### Figura 62

Configuración PAM

| 🄮 Zentya                              | - Opciones de configuración de LDAP. — Mozilla Firefox                                            | - " |
|---------------------------------------|---------------------------------------------------------------------------------------------------|-----|
| O Zentyal - Opciones de coo           | +                                                                                                 |     |
| ← → ♂ ○ &                             | https://localhost:8443/Samba/Composite/Settings                                                   |     |
| <b>Ozentyal</b> Developme             | nt Edition 6.2 Buscar Q                                                                           | D 😑 |
| Gestionar                             | <b>0</b>                                                                                          | _   |
| Plantilla de Usuario<br>Import/Export | Opciones de configuración PAM                                                                     |     |
| configuración de LDAP.                | Habilitar PAM<br>Hacer que los usuarios LDAP tengan cuenta en el sistema.                         |     |
| Compartición de<br>Ficheros           | Shell por defecto<br>Este cambio se aplicará únicamente a los usuarios creados a partir de ahora. |     |
| DNS<br>Cortafuegos <                  | CAMBIAR                                                                                           |     |

Se realiza la creación del usuario cliente.

#### Figura 63

Creación del usuario cliente

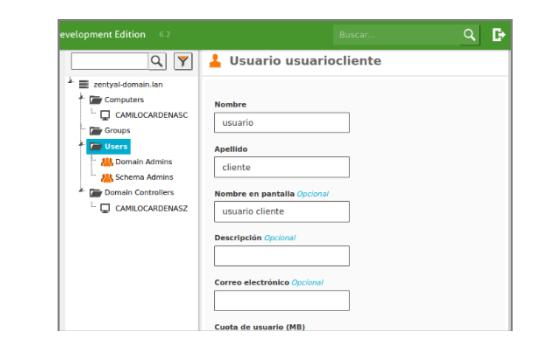

Se verifica la configuración del DHCP realizada.

#### Figura 64

Configuración DHCP de eth1

| <b>Ozentyal</b> Developme |                                                                                                    |                |                | ۹ 🗗          |
|---------------------------|----------------------------------------------------------------------------------------------------|----------------|----------------|--------------|
|                           | Dirección IP del Interfa<br>192.168.200.5<br>Subred<br>192.168.200.0/24<br>Rango disponible<br>192.168.200.1 - 192.168. | 12<br>200.254  |                |              |
|                           | Rangos                                                                                                    |                |                |              |
|                           | 🔶 AÑADIR NUEVO/A                                                                                                    |                |                | Q            |
|                           | Nombre                                                                                                    | De             | Para           | Acción       |
|                           | RAngo Local                                                                                                    | 192.168.200.10 | 192.168.200.40 | 0            |
|                           |                                                                                                    |                | 10 v K <       | Pégina 1 > 🖂 |

# Figura 65

### Configuración DNS

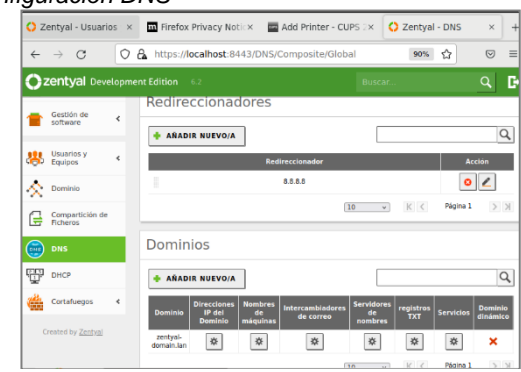

Configuración File Server

Se procede a realizar la configuración del directorio compartido, para ello dentro del portal nos dirigimos a *Compartición de Ficheros*.

Creación del directorio compartido

| U)           |                          |           | Zentyal - Compartición de Fi | cheros — Mozilla Firefox | t.          |     | e x |
|--------------|--------------------------|-----------|------------------------------|--------------------------|-------------|-----|-----|
| O Ze         | entyal - Compa           | rtición d | × +                          |                          |             |     |     |
| $\leftarrow$ | $\rightarrow$ G          | 0 8       | https://localhost:8443/Samba | a/Composite/FileSharing  | ☆           | ⋓   | =   |
| 0            | <b>zentyal</b> De        | velopm    |                              |                          |             |     | C+  |
| 0            | Dashboard                |           | Compartició                  | n de Ficher              | os          |     |     |
| 33           | Estado de los<br>Módulos |           | Directorios compartidos      | Papelera de Reciclaje    | Samba setti | ngs |     |
| 幹            | Sistema                  | ۲         |                              |                          |             |     |     |
| 맣            | Red                      | ٢         | No hay ningún/a recurso com  | npartido                 |             |     |     |
| Ê            | Registros                |           | + AÑADIR NUEVO/A             |                          |             |     |     |
|              | Gestión de<br>software   | ٢         |                              |                          |             |     |     |
| *            | Usuarios y<br>Equipos    | ٢         |                              |                          |             |     |     |

Procedemos a agregar un nuevo recurso compartido.

# Figura 67

Creación del nuevo directorio compartido

| Edita                                                            | ndo recurso com                                                                                           | partido                     |                              |                                  |                                    |                                |         |     |
|------------------------------------------------------------------|----------------------------------------------------------------------------------------------------|-----------------------------|------------------------------|----------------------------------|------------------------------------|--------------------------------|---------|-----|
| 🗹 Habi                                                           | ilitado                                                                                                   |                             |                              |                                  |                                    |                                |         |     |
| Nombre                                                           | e del recurso compart                                                                                     | ido                         |                              |                                  |                                    |                                |         |     |
| Linux                                                            | _Fase8                                                                                                    |                             |                              |                                  |                                    |                                |         |     |
| KUTA de                                                          | recurso compartido                                                                                        |                             |                              |                                  |                                    |                                |         |     |
| Director<br>/shares<br>Ruta de                                   | l sistema de ficheros per                                                                                 | utomática<br>mitirá co      | imente e<br>mpartir u        | directorio co<br>n directorio e: | mpartido share<br>xistente en su s | .directory en<br>istema de ar  | /home/s | sar |
| Director<br>/shares<br>Ruta de                                   | l sistema de ficheros per<br>ctorio bajo Zentyal creará a                                                 | utomática<br>mitirá co<br>v | mente e<br>mpartir u<br>home | directorio co<br>n directorio e: | mpartido share<br>xistente en su : | .directory en                  | /home/s | sar |
| Director<br>/shares<br>Ruta de<br>Director<br>/shares<br>Ruta de | l sistema de ficheros per<br>torio bajo Zentyal creará a<br>sistema de ficheros per<br>torio bajo Zentyal | utomática<br>mitirá co<br>v | mente e<br>mpartir u<br>home | directorio co<br>n directorio e: | mpartido share<br>xistente en su s | .directory en                  | /home/s | sar |
| Director<br>/shares<br>Ruta de                                   | i obajo Zentya compartado<br>i sistema de ficheros per<br>itorio bajo Zentyal<br>tario Opcional           | utomática<br>mitirá co<br>v | mente e<br>mpartir u<br>home | directorio co<br>n directorio e: | mpartido share<br>xistente en su s | .directory en<br>iistema de ar | /home/s | sar |

Se crea el recurso compartido denominado Linux\_Fase8.

### Figura 68

Recuso compartido creado

| 0       | <b>zentyal</b> Dev       | elopr | ment Edition | i.2                   |                                | Bus        | car                   |                      | ۹ <b>(</b> |
|---------|--------------------------|-------|--------------|-----------------------|--------------------------------|------------|-----------------------|----------------------|------------|
| 0       | Dashboard                |       | Comp         | artició               | n de Fic                       | hero       | 5                     |                      |            |
| 80      | Estado de los<br>Módulos |       | Directorio   | s compartidos         | Papelera de Re                 | ciclaje Sa | amba settin <u>c</u>  | js                   |            |
| *       | Sistema                  | <     | - ARADIS     | NUEVO                 |                                |            |                       |                      |            |
| 망       | Red                      | <     |              |                       |                                |            |                       |                      |            |
| Ê       | Registros                |       | Habilitado   | recurso<br>compartido | Ruta del recurso<br>compartido | Comentario | Acceso de<br>invitado | Control de<br>acceso | Acción     |
|         | Gestión de<br>software   | <     |              | Linux_Fase8           | home                           | -          |                       | *                    | 0          |
| -       |                          |       |              |                       |                                |            | 10 ~                  | K <                  | Página 1   |
| *       | Usuarios y<br>Equipos    | <     |              |                       |                                |            |                       |                      |            |
| <u></u> | Dominio                  |       |              |                       |                                |            |                       |                      |            |

Se procede a dirigirnos a configurar el control de acceso del directorio compartido.

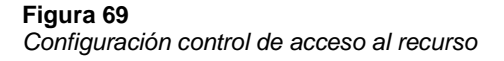

| Development Edition 6.2 | Buscar     | ۹ <b>G</b> |
|-------------------------|------------|------------|
| Directorios compartidos | ) Linux_Fa | ase8       |
| Control de Acceso       |            |            |
| No hay ningún/a ACL     |            |            |
| + AÑADIR NUEVO/A        |            |            |
|                         |            |            |
|                         |            |            |
|                         |            |            |

Se selecciona el usuario a otorgar los permisos y el tipo de permiso que tendrá.

### Figura 70

Asignación de permisos sobre el directorio

| Directorios compartidos > Linux_Fase8                                                                                                    |
|----------------------------------------------------------------------------------------------------|
| Control de Acceso                                                                                                    |
| Editando ACL<br>Usuaria:Grupo<br>Usuario v usuariocliente v                                                                                                    |
| Permises Tengo cuidado al conceder permises de administrador. El usuario podrá leer y escribir cualquier fichero d recurso compando De lectura y de escritura v |
| CAMBIAR                                                                                                    |

Se procede a guardar los cambios y se evidencia el acceso creado.

# Figura 71

Cambios guardados en el portal

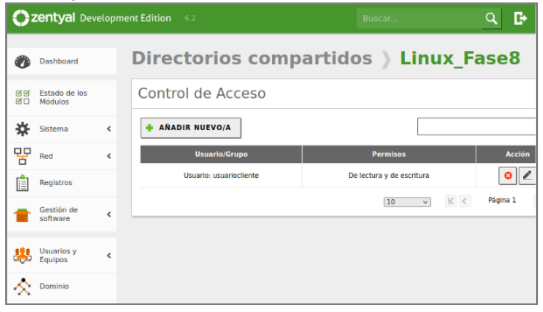

#### Configuración Print Server

Dado a que Zentyal 6.2 no tiene las utilidades de Print server, se procede a trabajar con el sistema de impresión llamado CUPS. El cual permite la creación y gestión de impresoras virtuales.

Figura 72 Instalación de CUPS en el servidor

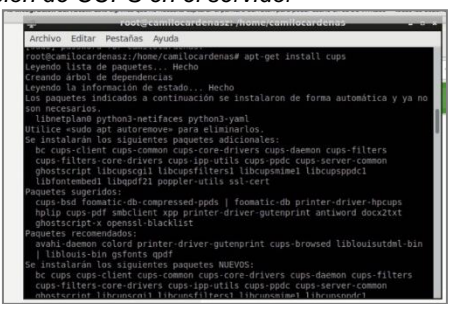

Se muestra la interfaz gráfica del sistema CUPS.

### Figura 73

Interfaz gráfica de CUPS

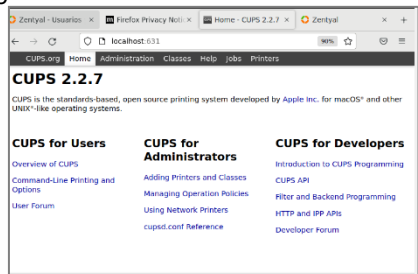

Se agrega la impresora en el sistema.

### Figura 74

Instalación impresora virtual

| Zentyal - Usuarios y × 🔤 Firefox Privacy Notice   | K 🔤 Administration - CU X 🔷 Zentyal X +                                                                                        |
|---------------------------------------------------|----------------------------------------------------------------------------------------------------|
| ← → Ø D localhost:631/admin                       | 90% ☆ 👳 🗏                                                                                                    |
| CUPS.org Home Administration Classe               | s Help Jobs Printers                                                                                                    |
| Administration                                    |                                                                                                    |
| Printers                                          | Server                                                                                                    |
| Add Printer   Find New Printers   Manage Printers | Edit Configuration File View Access Log View Error Log<br>View Page Log                                                        |
| Classes                                           | Server Settings:                                                                                                    |
| Add Class Manage Classes                          | Advanced  Share printers connected to this system Allow printing from the internet                                             |
| Jobs                                              | <ul> <li>Allow remote administration</li> <li>Use Kerberos authentication (FAQ)</li> </ul>                                     |
| Manage Jobs                                       | <ul> <li>Allow users to cancel any job (not just their own)</li> <li>Save debugging information for troubleshooting</li> </ul> |
|                                                   | Change Settings                                                                                                    |
|                                                   |                                                                                                    |

# Figura 75

Configuración impresora

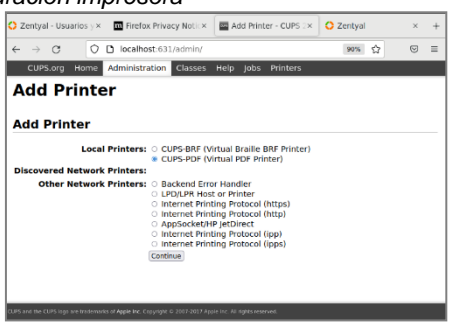

# Figura 76

Configuración impresora

| $\leftarrow \rightarrow C$           | 0.0          | localhost:63     | 1/admin        |            |        |          | 90% | ☆ | 6 |
|--------------------------------------|--------------|------------------|----------------|------------|--------|----------|-----|---|---|
| CUPS.org                             | Home Ac      | Iministration    | Classes        | Help J     | obs    | Printers |     |   |   |
| A .1 .1 .D.                          |              |                  |                |            |        |          |     |   |   |
| Add P                                | inter        |                  |                |            |        |          |     |   |   |
|                                      |              |                  |                |            |        |          |     |   |   |
| Add Prin                             | ter          |                  |                |            |        |          |     |   |   |
|                                      |              |                  |                |            |        |          |     |   |   |
| Name:                                | ImpresoraLi  | пих              |                |            |        |          |     |   |   |
|                                      | (May contain | any printable ci | haracters exce | pt 171, 1# | , and  | space)   |     |   |   |
| Description:                         | Virtual PDF  | Printer          |                |            |        |          |     |   |   |
|                                      | (Human-read  | able description | such as "HP L  | aserjet w  | ith Du | plexer") |     |   |   |
|                                      |              |                  |                |            |        |          |     |   |   |
| Location:                            |              | able location su | ch as "Lab 1") |            |        |          |     |   |   |
| Location                             | (Human-read  |                  |                |            |        |          |     |   |   |
| Location:<br>Connection:             | cups-pdf:/   |                  |                |            |        |          |     |   |   |
| Location:<br>Connection:<br>Sharing: | cups-pdf:/   | nis Printer      |                |            |        |          |     |   |   |
| Location:<br>Connection:<br>Sharing: | cups-pdf:/   | nis Printer      |                |            |        |          |     |   |   |
| Location:<br>Connection:<br>Sharing: | cups-pdf:/   | nis Printer      |                |            |        |          |     |   |   |
| Location:<br>Connection:<br>Sharing: | cups-pdf:/   | nis Printer      |                |            |        |          |     |   |   |

# Figura 77

Impresora Instalada

| mpresoral          | inux (Idle, <i>I</i> | Accepting J         | obs, Not Shar          | ed)          |
|--------------------|----------------------|---------------------|------------------------|--------------|
| Maintenance V Ac   | dministration v      |                     |                        |              |
| Description: Virtu | ual PDF Printer      |                     |                        |              |
| Location:          |                      |                     |                        |              |
| Driver: Gen        | eric PDF Printer (co | or, 2-sided printin | ia)                    |              |
| Connection: cup    | s-pdf:/              |                     |                        |              |
| Defaults: job-     | sheets=none, none    | media=na_letter     | 8.5x11in sides=one-sid | led          |
|                    |                      |                     |                        |              |
|                    |                      |                     |                        |              |
| obs                |                      |                     |                        |              |
| obs<br>Search in   | ImpresoraLinux:      |                     |                        | Search Clear |
|                    |                      |                     |                        |              |

Conexión Equipo Cliente

Se realiza la configuración del adaptador de red a red interna y se selecciona la que se encuentra creada.

# Figura 78

Configuración red a equipo cliente

| General              | Red            |               |             |             |  |
|----------------------|----------------|---------------|-------------|-------------|--|
| 1 Sistema            | Adaptador 1    | Adaptador 2   | Adaptador 3 | Adaptador 4 |  |
| Pantalla             | Habilitar adap | tador de red  |             |             |  |
| Almacenamiento       | Conectado      | a: Red interr | a           | •           |  |
| Audio                | Nomb           | re: intnet    |             |             |  |
| Red                  |                |               |             |             |  |
| Puertos serie        |                |               |             |             |  |
| S8U 📎                |                |               |             |             |  |
| Carpetas compartidas |                |               |             |             |  |
|                      |                |               |             |             |  |

Se verifica la configuración de la red tomada por el equipo cliente, que cumpla con el DHCP configurado en el server.

### Figura 79

Direccionamiento IP tomada por el cliente

|                       | Cableada                                                |                                                |                          |
|-----------------------|---------------------------------------------------------|------------------------------------------------|--------------------------|
| Detalles Identida     | d IPv4 IPv6                                             | Seguridad                                      |                          |
| Velocidad de conexión | 1000 Mb/s                                               |                                                |                          |
| Dirección IPv4        | 192.168.200.10                                          |                                                |                          |
| Dirección IPv6        | fe80::3921:7b16:2660                                    | :994                                           |                          |
| Dirección física      | 08:00:27:7D:44:37                                       |                                                |                          |
| Ruta predeterminada   | 192.168.200.5                                           |                                                |                          |
| DNS                   | 192.168.200.5                                           |                                                |                          |
| 🗹 Conectar automáti   | camente                                                 |                                                |                          |
| Hacer disponible p    | ara otros usuarios                                      |                                                |                          |
| Conexión medida: I    | iene límite de datos o j<br>aftware y atras descargas g | puede incurrir en c<br>andes no se iniciarin a | argos<br>utomíticamente. |
|                       |                                                         | The last and                                   | U da canavián            |

Se realiza la verificación en el portal Zentyal de los equipos conectados por DHCP, en donde se evidencia la conexión del equipo cliente.

### Figura 80

Verificación portal Zentyal de asignación DHCP

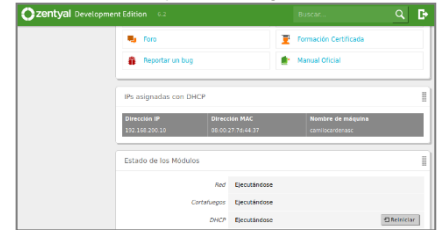

Se procede a instalar el pbis en el equipo cliente.

### Figura 81

Instalación Pbis en equipo cliente Ubuntu 20.04.

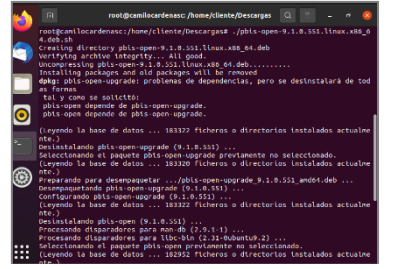

Esto generará la creación del repositorio de Pbis.

### Figura 82

Creación de repositorio pbis

| 6   | 🤇 🔿 🎲 Carpeta p    | iersonal Desca          | irgas 👻                 | Q E | ▼ E | <br>8 |
|-----|--------------------|-------------------------|-------------------------|-----|-----|-------|
|     | ③ Recientes        |                         | >                       |     |     |       |
|     | ★ Favoritos        | pbis-open-              | pbis-open-              |     |     |       |
|     | 습 Carpeta personal | 9.1.0.551.<br>linux.x86 | 9.1.0.551.<br>linux.x86 |     |     |       |
|     | Escritorio         |                         |                         |     |     |       |
| . P | 윤 Descargas        |                         |                         |     |     |       |
|     | 🖱 Documentos       |                         |                         |     |     |       |
| o   | Imágenes           |                         |                         |     |     |       |
|     | ∬ Música           |                         |                         |     |     |       |
|     | ⊟ Vídeos           |                         |                         |     |     |       |

Se realiza la conexión al servidor de Zentyal desde el terminal.

### Figura 83

Conexión a Zentyal desde el equipo cliente

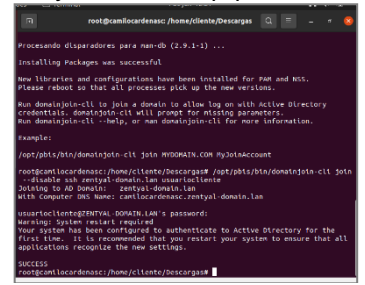

Una vez, se realiza la conexión se procede a reiniciar el equipo y se inicia sesión con el usuario creado.

### Figura 84

Inicio de usuario creado en el dominio

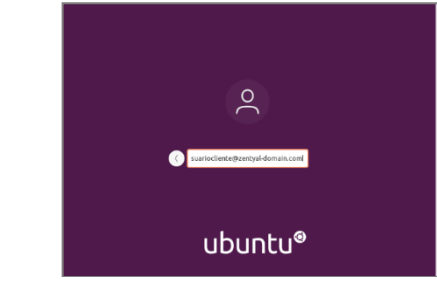

## Figura 85

Ingreso contraseña del usuario creado

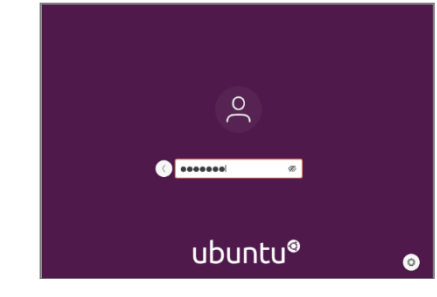

Se verifica la conexión desde el equipo cliente al equipo servidor y verificar el recurso compartido.

# Figura 86

Conexión por red al servidor Zentyal

| < > + Otras ubit    |                      | Q = = = = 0 😣                     |
|---------------------|----------------------|-----------------------------------|
| ③ Recientes         | En este equipo       |                                   |
| ★ Favoritos         | Equipo               | 861,8 MB / 10,0 GB disponibles /  |
| 🗘 Carpeta personal  | Redes                |                                   |
| Escritorio          | Red de Windows       |                                   |
| Descargas           |                      |                                   |
| 🖻 Documentos        |                      |                                   |
| 🛋 Imágenes          |                      |                                   |
| ∬ Música            |                      |                                   |
| 🖯 Videos            |                      |                                   |
| Papelera            |                      |                                   |
| + Otras ubicaciones |                      |                                   |
|                     |                      |                                   |
|                     | Conectar al servidor | smb://192.168.200.5/ 🔿 👻 Conectar |

# Figura 87

Recurso compartido desde el equipo cliente

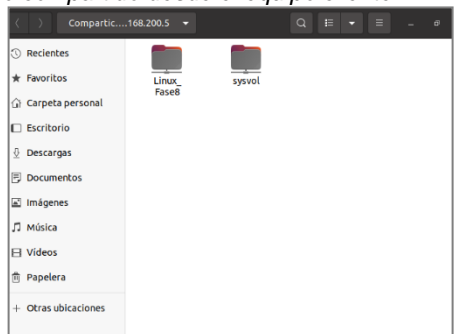

Se ingresan las credenciales de acceso a la carpeta compartida con el usuario creado.

### Figura 88

Accesos credenciales al recurso compartido

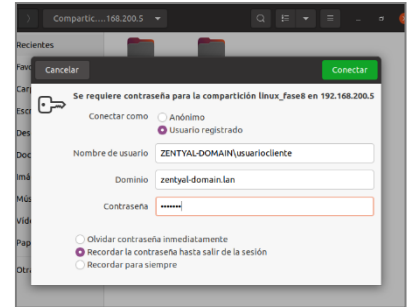

### Figura 89

Ingreso al recurso compartido desde el equipo cliente

| ( ) D linux_tase8168.200 | 5 * Q # * = - • 6     |
|--------------------------|-----------------------|
| ③ Recientes              |                       |
| * Favoritos              |                       |
| G Carpeta personal       |                       |
| Escritorio               |                       |
| <u>0</u> Descargas       |                       |
| Documentos               |                       |
| Imágenes                 |                       |
| .∏ Música                |                       |
| ⊟ videos                 | La carpeta esta vacia |
| 🖻 Papelera               |                       |
| 🔛 linux_fase8.e 🔺        |                       |
| + Otras ubicaciones      |                       |
|                          |                       |

Ahora, se procede a configurar la impresora en el equipo cliente.

### Figura 90

Instalación de la impresora en equipo cliente

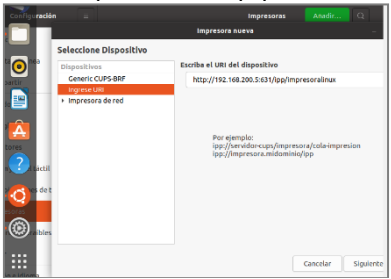

Se selecciona el controlador que se utilizará, este debe ser igual al configurado.

### Figura 91

Selección del controlador de la impresora

|                      | Impresora nueva      |                     |
|----------------------|----------------------|---------------------|
| Elija un controlador |                      |                     |
| Modelos              | Controladores        |                     |
| IPP Everywhere       | Generic Text-Only Pr | inter [en] (actual) |
| OAKT                 |                      |                     |
| PCL 3                |                      |                     |
| PCL 4                |                      |                     |
| PCL 5                |                      |                     |
| PCL Sc               |                      |                     |
| PCL Se               |                      |                     |
| PCL 6/PCL XL         |                      |                     |
| PCL Laser            |                      |                     |
| PDF                  |                      |                     |
| PostScript           |                      |                     |
| PostScript Level 1   |                      |                     |
| Raw Queue            |                      |                     |
|                      |                      |                     |
| UBRL generator       |                      |                     |
| ZjStream             |                      |                     |
|                      |                      |                     |

Se ingresan las credenciales de acceso a la impresora.

#### Figura 92

Accesos credenciales a la impresora compartida

| ЬI                    | Nombre de Impresora                                                                                                    |                                                             |                                  |                                         |  |
|-----------------------|----------------------------------------------------------------------------------------------------|-------------------------------------------------------------|----------------------------------|-----------------------------------------|--|
|                       | Nombre corto para esta impi                                                                                                    | esora, ejemplo «laserje                                     | t»                               |                                         |  |
| ы                     | impresoralinux                                                                                                    |                                                             |                                  |                                         |  |
| octi <b>l</b><br>de t | Descripción (opcional)<br>Descripción compren<br>Generic Text-Only<br>Ubicación (opcional)<br>Ubicación comprensi<br>camilocardenasz | ticación (añadiendo la<br>Nombre de usuario:<br>Contraseña: | impresora imp<br>camilocarde<br> | resor 😣 <sub>jo</sub><br>has<br>Aceptar |  |
|                       |                                                                                                    |                                                             |                                  |                                         |  |
|                       |                                                                                                    |                                                             |                                  |                                         |  |

Con esto, se obtiene la instalación correcta de la impresora en el equipo cliente.

### Figura 93

Instalación completa de la impresora en equipo cliente

| inos ajustes | ara cambiar la configuración<br>se deben desbloquear antes                      | ı<br>de poder cambiarlos. | Desbloquear.    |
|--------------|---------------------------------------------------------------------------------|---------------------------|-----------------|
| Model        | impresoralinux<br>Preparada<br>o Generic Text-Only Printer<br>n camilocardenasz | No hay trabajos a         | ctivos          |
|              |                                                                                 | Configuración de impre    | esora adicional |

# 3.5 TEMATICA5

VPN

El servidor Zentyal permite implementar y configurar VPN mediante OpenVPN de una manera sencilla para gestionar redes privadas sencillas y permitir o no el acceso a diferentes clientes.

Se necesitan dos máquinas: Zentyal server y Ubuntu Desktop

Lo primero que se debe realizar es descargar tres certificados para Autorización, cliente y VPN.

1. Certificado de autorización Se ingresa al apartado Autoridad de Certificación y se crea el certificado.

Creación certificada de autoridad

| ←        | ⇒ C                         | o a   | https://ocalhost.8443/04                     | Jindex      |              | 슈 | 9 | = |
|----------|-----------------------------|-------|----------------------------------------------|-------------|--------------|---|---|---|
| 0        | zentyal Deve                | lopme | nt Edition 6.2                               | Buscar.     |              | ۹ | ÷ | 8 |
| *        | Sistema                     | ¢     | Crear Certific:                              | do de la    | Autoridad da |   |   |   |
| 7        | Rod                         | •     | Certificación                                | auo ue la i | nutoriuau ue |   |   |   |
| Ċ        | Registros                   |       | Nombre de Organización                       |             |              |   |   |   |
| •        | Gestion de<br>software      | ¢     | CA-Zentyal<br>Cocieso de pols Opcionar<br>US |             |              |   |   |   |
| <u>*</u> | Usuarios y<br>Equipos       | ٤     | Cluted Opcienal<br>Undefined                 |             |              |   |   |   |
| ☆        | Dominio                     |       | Undefined                                    |             |              |   |   |   |
| G        | Compartición de<br>Ficheros |       | bias para expirar<br>3650                    |             |              |   |   |   |

Se verifica que el certificado este expedido y sea válido.

## Figura 95

Validación certificada de autoridad

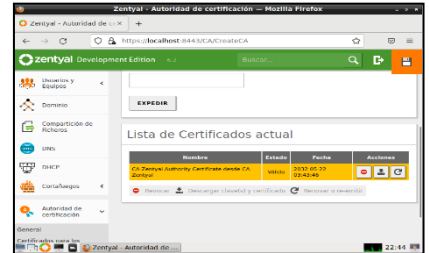

2. Se crea el servidor de la VPN

Para esto ingresamos al apartado VPN-servidores y añade un nuevo servidor

### Figura 96

Creación servidor de VPN

| V                                     |             | Zentyal - Servidores VPN — Mozilla Firefox | . * * |
|---------------------------------------|-------------|--------------------------------------------|-------|
| Zentyal - Servic                      | lores VPN > | +                                          |       |
| $\leftarrow \rightarrow - \mathbf{G}$ | 08          | https://focalhost:8443/VPN/Servers         | ☆ ♡ = |
| Ozentyal o                            | evelopme    | nt Edition 6.2 Buscar                      | ۹. 🗗  |
| CO NOODO                              |             | MINIMUM para que sos camoros se electoren  |       |
| 🗱 Sistema                             | <           | Lista de servidores                        |       |
| Red Red                               | <           | Lista de servicires                        |       |
| Registros                             |             | Añadiendo un/a nuevo/a servidor            |       |
| Gastión de software                   | <           | Habilitado                                 |       |
|                                       |             | Nombre                                     |       |
| Usuaries y<br>Equipes                 | ۲           | zentyal.vpn                                |       |
| 🛧 Dominio                             |             | + AÑADIR CANCELAR                          |       |
| Compartición<br>Ficheros              | de          |                                            |       |
|                                       | Zentual     | Samidorar VØ                               | 22:47 |

3. Se crea el certificado del servidor de VPN.

# Figura 97

Creación certificado servidor de VPN

| ←                 | $\rightarrow$ C               | 08 | https://localhost:8443/CA/IssueCer                   | Lificate      |                        | ☆ 🗢 =    |  |  |  |
|-------------------|-------------------------------|----|------------------------------------------------------|---------------|------------------------|----------|--|--|--|
| 0                 | zentyal De                    |    |                                                      |               |                        | ۹ 🗈      |  |  |  |
| G                 | Compartición o<br>Richeros    | 5e | EXPEDIR                                              |               |                        |          |  |  |  |
|                   | DNS                           |    |                                                      |               |                        |          |  |  |  |
| Ð                 | DHCP                          |    | Lista de Certificados actual                         |               |                        |          |  |  |  |
| Alie              | Cortaluepos                   |    | Nombre                                               | Extado        | Pecha                  | Acciones |  |  |  |
| -                 |                               |    | CA-Zentyal Authority Certificate device C<br>Zentyai | A- Välido     | 2012-05-22<br>03:43:46 | • ± C    |  |  |  |
| q.                | Autoridad de<br>certificación | *  | vpn-zentyal.vpn                                      | Vilido        | 2032-05-22<br>03:43:46 | • ± C    |  |  |  |
| iener             | al                            |    | CA-Server                                            | Vites         | 2032.05.22             | • ± C    |  |  |  |
| ertific<br>ervici | cados para los<br>los         |    | 🗢 Revocar 🛓 Descargar clave(s)                       | y certificado | C Renovar o re         | emitir   |  |  |  |

4. Se configura el servidor de la VPN.

### Figura 98

Configuración servidor de VPN

| O Ze   | entyal - zentyal.v          | pn      | x +                                                                                                    |        |    |
|--------|-----------------------------|---------|----------------------------------------------------------------------------------------------------|--------|----|
| ←      | ⇒ σ [                       | 0 6.    | https://localhost:8443/OpenVPN/View/ServerConfiguration7dire                                                                                                    | 5      |    |
| 0      | zentyal Deve                |         |                                                                                                    |        | 1  |
| *      | Sistems                     | ŝ       | Configuración del servidor                                                                                                    |        |    |
| 맣      | Red                         | ٢       |                                                                                                    |        |    |
| Ê      | Registres                   |         | UDP v pueto 1194                                                                                                    |        |    |
|        | Gestión de<br>software      | ٢       | Dirección VPN<br>Use una dirección de red que no esté en uso por esta máquina                                                                                                    |        |    |
| 8      | Usuarios y<br>Equipos       | ¢       | 192.168.160.0 / 24 v                                                                                                    |        |    |
| ☆      | Dominio                     |         | CA-Server v                                                                                                    |        |    |
| G      | Compartición de<br>Ficheros |         | Autorizar al cliente por su nombre común<br>Si esta opcion se deshabilita, cualquier cliente con un certificado generado por 7x<br>pedra conectarse. El se habilita, solo se portra consectar con certificados cuyo CN<br>Comment Nema Inveniente na el unideradariando. | intyal |    |
|        | DNS                         |         | deshabilitado v                                                                                                    |        |    |
| 177170 |                             | Testval | - zeetval von                                                                                                    | 22-    | 55 |

5. Configuración servicios de red.

## Figura 99

Configuración servicios de red

| 0                               |             | Zentyal • S            | iervicios — Mozilla Firefox  |               |        |
|---------------------------------|-------------|------------------------|------------------------------|---------------|--------|
| 🗘 Zentyal - Servici             | os ×        | +                      |                              |               |        |
| $\leftrightarrow \rightarrow G$ | O & H       | ups://localhost/8      | 443/Network/View/ServiceTabl | - í           | 5 0 :  |
| Czentyal De                     |             |                        |                              |               | ۹ 🖬    |
| WW NOORIGS                      |             |                        |                              |               |        |
| 🔅 Sistema                       | <           | Añadiendo              | un/a nuevo/a servicio        |               |        |
| P Red                           | ~           | Nombre del se          | rvicio                       |               |        |
| Interfaces                      |             | Red-VPN                |                              |               |        |
| Puertas de enlace               |             | Descripción ()         | pcional                      |               |        |
| Ohistar                         |             | Servicio Ope           | INVPN                        |               |        |
| Servicios                       |             |                        |                              | ·             |        |
| Rutas estáticas                 |             | + ANADIR               | CANCELAR                     |               |        |
| Herramientas                    |             |                        |                              |               |        |
| Registras                       |             | Nombre del<br>servicio | Description                  | Configuración | Acción |
| Gostión de software             | <           | Cubiquier ICMP         | Cusiquier paquete ICMP       | ٥             | 0 🖉    |
|                                 | Zentyal - : | Servicios — M          | e + + 700                    | *             | 22:59  |

Se configura el servicio.

### Figura 100

Configuración servicios de red

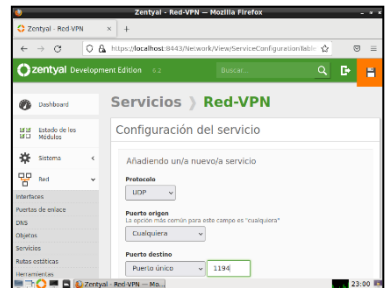

6. Se ingresa al apartado Cortafuegos y se configuran las reglas.

## Figura 101

Configuración reglas de cortafuegos

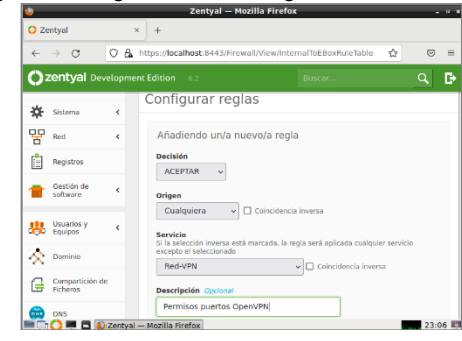

7. Se descarga el paquete de configuración del cliente, Se ingresa la IP publica de la estación de trabajo y la IP de Zentyal como dirección adicional del servidor

# Figura 102

Descarga de paquetes de configuración

| $\leftarrow$ | → G [                       | 08     | https://localhost:8443/OpenVPN/                                                                      | view/DownloadClientBun 🏠                           | ⊠ ±          | =    |
|--------------|-----------------------------|--------|----------------------------------------------------------------------------------------------------|----------------------------------------------------|--------------|------|
| Oz           | entyal Deve                 |        |                                                                                                    |                                                    |              | Ð    |
| 망            | Red                         | <      | Linux 🗸                                                                                              |                                                    |              |      |
| Ê            | Registros                   |        | Certificado del cliente                                                                              |                                                    |              |      |
| -            | Gestión de<br>software      | <      | vpn-zentyal.vpn v                                                                                    | N al paquete de configuración d                    | el cliente   |      |
| **           | Usuarios y<br>Equipos       | <      | Instalador de OpenVPN para Microso                                                                   | ft Windows                                         |              |      |
| $\propto$    | Dominio                     |        | Aleatono                                                                                             |                                                    |              |      |
| ₽            | Compartición de<br>Ficheros |        | Dirección del servidor<br>Esta es la dirección que usarán sus<br>ésta será una IP pública o un nombr | clientes para conectarse al servidor.<br>e de host | Normalmente, |      |
|              | DNS                         |        | 201.221.173.5                                                                                        |                                                    |              |      |
| Ŧ            | DHCP                        |        | Dirección adicional del servidor                                                                     | (opcional) Opcional                                |              |      |
| ۳'n          | 0 = 0 💿                     | Zentya | il - zentyal.vpn — 🔳 adminronald                                                                     | J<br>@zentyal: ~                                   | 19:          | 19 📖 |

Se descargan los certificados.

### Figura 103

| Des | scarga                 | de certifi      | icados                                                          |       |
|-----|------------------------|-----------------|-----------------------------------------------------------------|-------|
| ٧   |                        | Z               | entyal - zentyal.vpn — Mozilla Firefox                          | - @ X |
| O Z | entyal - zentya        | I.vpn × +       |                                                                 |       |
| ÷   | $\rightarrow$ G        | O 🌡 https://    | /localhost:8443/OpenVPN/View/DownloadClientBun ☆                | ⊚ 🛓 ≡ |
| 0   | <b>zentyal</b> De      | velopment Editi | zentyal.vpn-client-vpn-zentyal.vpn.tar.gz<br>Completed — 6.7 KB | c 🕒   |
| -   | Gestión de<br>software | < Clie          | Show all downloads                                              |       |
|     |                        | Тіро            | de cliente                                                      |       |
| *   | Usuarios y<br>Equipos  | < Lir           | nux 🗸                                                           |       |

8. Se verifica que se ejecutando el servicio de VPN.

Figura 104 Estado de VPN

| )                   | Zentyal - Dashboa          | rd — Mozilla Firefox             | - 4   |
|---------------------|----------------------------|----------------------------------|-------|
| 📦 New Tab           | × 💙 Zentyal - Dashboard    | × +                              |       |
| ← → C               | © ₹                        |                                  |       |
| <b>Zentyal</b> Deve | lopment Edition 6.2        | Buscar                           | ٩     |
|                     | ✓ Servidor zentyal.vpn     |                                  |       |
|                     | Sen                        | icio Habilitado                  |       |
|                     | Estado del demo            | onio Ejecutándose                |       |
|                     | Dirección l                | ocal Todas las interfaces de red |       |
|                     | Pu                         | erto 1194/UDP                    |       |
|                     | Subred                     | /PN 192.168.160.0/255.255.255.0  |       |
|                     | Interfaz de red de la      | VPW tun0                         |       |
|                     | Dirección de la interfaz a | e la<br>/PN 192.168.160.1/32     |       |
|                     | Recursos                   |                                  |       |
|                     |                            | -                                | 21.15 |

9. Ahora vamos a Ubuntu Cliente. Se debe llevar al Cliente el paquete que se descargó con los certificados, se descomprime y se ejecuta el comando openvpn -- config VPN\_kzapata-client.conf

# Figura 105

Conexión cliente con VPN

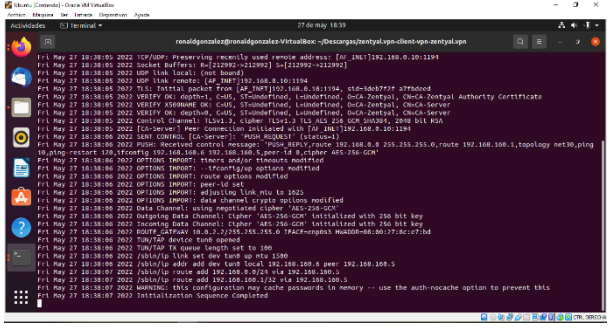

9. Nuevamente en Zentyal en el apartado de Registros se pueden verificar las conexiones que se realizaron

### Figura 106

#### Conexiones realizadas en Zentyal

|                           | https://localhos               | st:8443/Logs/Inde                        | x?selected= | open.  | rpn 8 🗉 🏠   | ⊘ ⊻              | ≡    |
|---------------------------|--------------------------------|------------------------------------------|-------------|--------|-------------|------------------|------|
| <b>Zentyal</b> Developmen | t Edition 6.2                  |                                          |             |        |             | Q                | D    |
| Created by <u>Zentyal</u> | Evento<br>Cualquiera<br>BUSCAR |                                          |             |        | v           |                  |      |
|                           | Fecha                          | Evento                                   | Daemon      | Тіро   | IP remota   | Certificado remo | to   |
|                           | 2022-05-27<br>18:38:05         | Conexión a cliente<br>iniciada           | zentyal.vpn | server | 192.168.0.9 | vpn-zentyal.vpn  | -    |
|                           | 2022-05-27<br>17:54:29         | Secuencia de<br>iniciación<br>completada | zentyal.vpn | server |             |                  |      |
|                           | 2022-05-27<br>15:19:50         | Secuencia de<br>iniciación<br>completada | zentyal.vpn | server |             |                  |      |
|                           |                                |                                          | Página      | 1      |             |                  |      |
| 💻 🗔 🜔 💻 🖪 🔞 Zentyal -     | Registros — M.                 | 🜌 adminronald                            | @zentyal: ~ |        |             | 18:3             | 39 🗾 |

# **4 CONCLUSIONES**

Zentyal es un servidor basado en la arquitectura Linux Ubuntu 18.04 LTS, el cual provee funcionalidades de administración de servicios IT, zentyal permite la instalación de servidores o módulos DHCP, DNS, NTP, Cortafuegos o Firewall, antivirus, correo, los cuales permiten gestionar redes, usuarios, antivirus, servicios web etc.

La configuración del módulo DHCP permite que se asigne direccionamiento IP de forma automática a las maquinas cliente, siempre y cuando estén en la misma red o subred, igual forma funciona el módulo DNS el cual permite la resolución por nombres de dominios, permite que cuando se haga una búsqueda lo haga de manera local antes de salir a internet.

La configuración del módulo de controlador de dominio permite la sincronización de los servicios LDAP con el fin de gestionar usuarios y grupos, para su administración un usuario puede iniciar sesión desde computadores diferentes y la configuración del usuario permanecerá igual, se pueden crear diferentes tipos de objetos como son, correo, usuarios, grupos etc. Las carpetas compartidas y el servidor de impresoras representan una gran utilidad en las labores cotidianas de una organización, tener predeterminados los permisos y niveles de alcance de cada usuario otorgan un mayor control y seguridad en los permisos definidos.

Se instaló de forma correcta el sistema operativo Zentyal 6.2. y se confirmó su correcto funcionamiento y también se logró la configuración de este sistema.

Se creó una VPN privada para poder realizar la conexión entre cliente y servidor, la cual se logró por medio de OpenVPN.

# **5 REFERENCIAS**

- Instalación Documentación de Zentyal 6.2. (s/f). Zentyal.org. https://doc.zentyal.org/6.2/es/installation.html.
- [2] Castillo, JA (5 de enero de 2019). LDAP: Qué es y para qué se utiliza este protocolo. Revisión Profesional; Miguel Ángel Navas. https://www.profesionalreview.com/2019/01/05/ldap/
- Oliy, P. (2021, 20 de marzo). controlador de dominio (dc). Techinfo.wiki. https://techinfo.wiki/controlador-de-dominiodc/
- [4] Servidor Zentyal 6.2 Desarrollo Ahora Disponible. (2020, 8 de mayo). Servidor Zentyal Linux; Zentyal. https://zentyal.com/es/noticias/zentyal-6-2-anuncio-2/
- [5] Albala, A. (2021, 16 de marzo). Configurar PBIS para unir Ubuntu al dominio de Windows. conpilar.es. https://conpilar.kryptonsolid.com/configurar-pbis-para-unirubuntu-al-dominio-de-windows/
- [6] (s.f.). Compartición de ficheros. Zentyal Community. https://doc.zentyal.org/6.2/es/filesharing.html
- [7] (s.f.). Servicio de Transferencia de ficheros (FTP). Zentyal Community. https://doc.zentyal.org/6.2/es/ftp.html